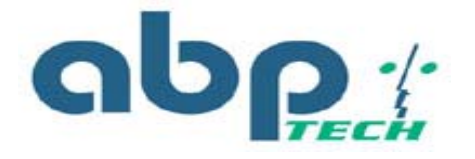

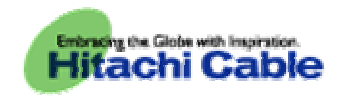

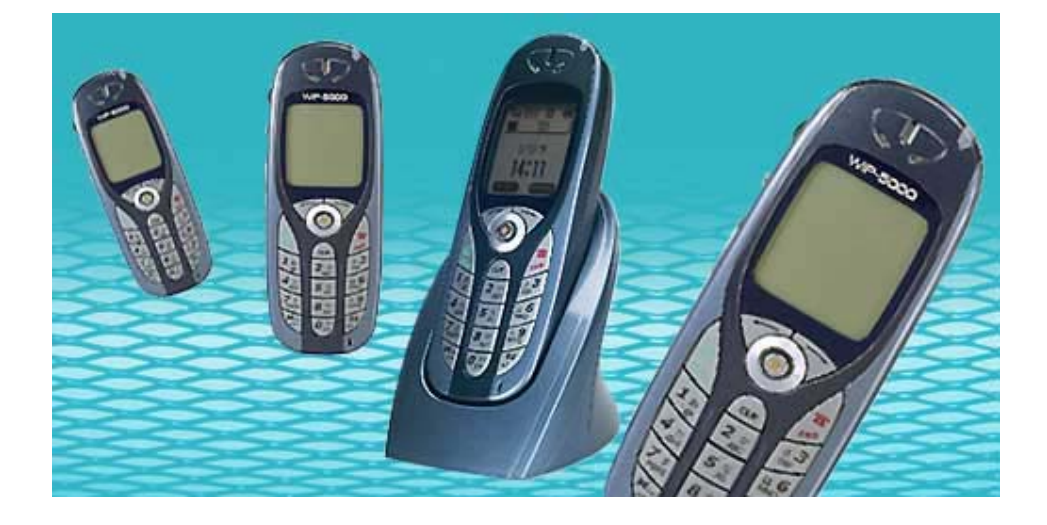

# Hitachi Cable WirelessIP-5000 WEB Interface Manual

WirelessIP-5000

© Copyright2004, Hitachi Cable and ABP Technology, All rights reserved

- 0 -

## INDEX

| 1. WIRELESSIP-5000 WEB INTERFACE | 2 -  |
|----------------------------------|------|
|                                  |      |
| 1.1 ABSTRACT                     | 2 -  |
| 1.2 STARTING UP                  | 2 -  |
| 2. CONFIGURATION MENU            | 2 -  |
| 2.1 MAIN PAGE                    | 2 -  |
| 2.2 CONFIGURATION                | 3 -  |
| 2.2.1 TIMESERVER                 | 3 -  |
| 2.2.2 UNISIP                     | 4 -  |
| 2.2.3 SIPSERVER0/1               | 5 -  |
| 2.2.4 OPENSIP                    | 6-   |
| 2.2.5 WIFI                       | 7-   |
| 2.2.6 NETWORK0/1                 | 7-   |
| 2.2.7 SMS                        |      |
| 2.2.8 PRESENCE                   | 9-   |
| 2.3 SYSTEM SETUP                 | 9-   |
| 2.3.1 LOAD & UPGRADE             | 9 -  |
| 2.3.2 System                     | 10 - |
| 2.3.3 WEBSERVER STOP             | 10 - |

WirelessIP-5000 © Copyright2004, Hitachi Cable and ABP Technology, All rights reserved

- 1 -

# 1. WirelessIP-5000 Web Interface

# 1.1 Abstract

It is possible to use your web browser to configure the settings for the WirelessIP-5000. By using the Web Interface, you can configure detailed settings that cannot be set via the terminal itself.

# 1.2 Starting Up

To start up the WWW Management Interface, start the web browser on the client terminal and access this address: http://<host>:<port>/For <host>, insert the IP address or host name for the terminal that you want to configure, and for <port>, insert the port number (the port number is 8080, and cannot be omitted). If you don't know your phone's IP, follow this sequence in your phone: [Menu]  $\rightarrow$  5. Setup  $\rightarrow$  6. Information  $\rightarrow$  1. TCP/IP

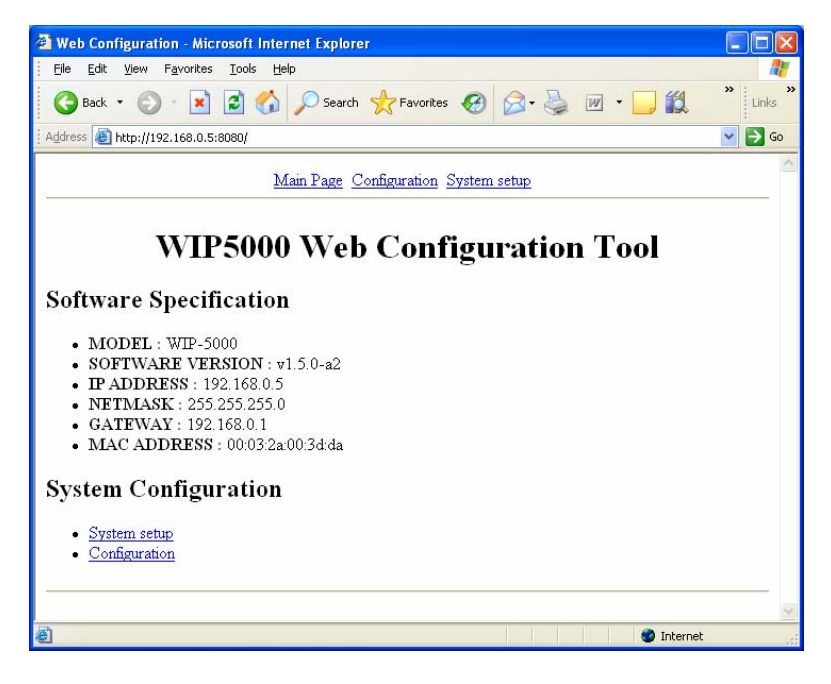

(Figure 1)

**Note 1:** Please do not use the interface from more than one browser (client) at a time. This can result in a difference between the content of the database and the displayed information.

# 2. Configuration Menu

The Web Management Interface is made up of three screens: "Main Page", "Configuration", and "System Setup". A description of each screen follows.

## 2.1 Main Page

This screen displays the terminal's software version, TCP/IP settings, and other basic information. (Displayed items in Figure 1)

- MODEL: The terminal's model name
- SOFTWARE VERSION: The terminal's software version
- IP ADDRESS: The terminal's IP address
- NETMASK: The terminal's netmask

WirelessIP-5000 © Copyright2004, Hitachi Cable and ABP Technology, All rights reserved

- 2 -

- GATEWAY: The terminal's default gateway
- MACADDRESS: The terminal's MAC address

#### 2.2 Configuration

This screen is used to perform terminal configuration. To log in to the "Configuration" screen, you must authenticate yourself with a user name and password, as shown in Figure 2. By default, no password or user name is set. Press the [OK] button to log in to the "Configuration" screen.(Figure 2) % The user name and password can be changed on the "System Setup" screen. For more information about

the "System Setup" screen, see "System Setup."

| Web Configuration - Microsoft Internet Explorer                                                          |              |
|----------------------------------------------------------------------------------------------------|--------------|
| Elle Edit View Favorites Tools Help                                                                      | <b></b>      |
| 🚱 Back 🔹 🕥 🔹 📓 🏠 🔎 Search 👷 Favorites 🍪 🔗 - 🎍 🗹 - 🛄 🎇 🚳                                                  | » »<br>Links |
| Address 🕘 http://192.168.0.5:8080/conf.html                                                              | 🖌 🔁 Co       |
| Main Page Configuration System setup                                                                     |              |
| System Configuration                                                                                     |              |
| Section List  System TimeServer UniSip SipServer0 SipServer1 OpenSip WiFi Network0 Network1 SMS Presence |              |
| SAVEFILE                                                                                                 |              |
| Done 🔮 Internet                                                                                          |              |

(Figure 2)

When changing configuration via web interface you have to follow this procedure:

- ① After changing the settings, click the [CHANGE VALUE] button to change the configuration
- ② Click the [SAVE FILE] button to save the configuration
- ③ Use the "System Setup" screen to reboot the terminal

| 1.163.74           | penoip<br>Tri                      | Main Page Configuration System setup |
|--------------------|------------------------------------|--------------------------------------|
| 78.202             | etwork0<br>etwork1<br>MS<br>vsence | Save OK                              |
| CHANGE VALUE RESET | SAVE FILE                          | Reboot Now ?                         |
|                    |                                    |                                      |

(Caution!) Always follow the above procedure when using the WWW Management Interface to change terminal settings. Even after you have changed the settings, they will not be active until you have saved the configuration and rebooted the terminal.

#### 2.2.1 TimeServer

WirelessIP-5000 © Copyright2004, Hitachi Cable and ABP Technology, All rights reserved - 3 -

Here you set the Time server and offset

| [Time Server]                                                                                       | Default value                                                                               | Usable<br>Characters  | Description                                               |
|----------------------------------------------------------------------------------------------------|---------------------------------------------------------------------------------------------|-----------------------|-----------------------------------------------------------|
| Server1                                                                                             | 203.254.163.74                                                                              | 30 bytes max          | Specifies the NTP master server.                          |
| Server2                                                                                             | 193.67.79.202                                                                               | 30 bytes max          | Specifies the NTP slave server.                           |
| NTP ON                                                                                              | 1                                                                                           | 0, 1                  | Activates and deactivates the NTP Server.<br>ON(1)/OFF(0) |
| GmtOffset                                                                                           | 21600                                                                                       |                       | Specifies the Timezone offset in seconds                  |
| Web Configuration           Ele Edit View Fav           G Back ~           Address () http://192.16 | - Microsoft Internet Explor<br>orites Iools Help<br>E C C C C C C C C C C C C C C C C C C C | er                    | C C C C C C C C C C C C C C C C C C C                     |
|                                                                                                    | Main Page Config                                                                            | puration System setup |                                                           |

| CHANGE VALUE | R | ESE |
|--------------|---|-----|
|              |   |     |
|              |   |     |

(Figure 3)

TimeServer

#### 2.2.2 UniSip

🛃 Done

**Entry List** • NTPOn 1

Server1

203.254.163.74 • Server2 193.67.79.202 • GmtOffset 21600

Here you define basic sip parameters to provision the phone such as username and password.

Internet

| WirelessIP-5000 | ©                | opyright2004, Hit    | achi Cable and ABP Technology, All rights reserved - 4                                        |
|-----------------|------------------|----------------------|-----------------------------------------------------------------------------------------------|
| User Info       | NULL             | 30 bytes max         | sip:"happy"<3111@abp.com>, this would be 3111.                                                |
|                 |                  |                      | User Info portion of the SIP URI. I.e.                                                        |
| Displayname     | NULL             | 30 bytes max         | Displayname portion of the SIP URI. I.e.<br>sip:"happy"<3111@abp.com>, this would be "happy". |
| URL Scheme      | 0                | 0, 1                 | Url Scheme setting; "sip url"(0)/"tel url"(1)                                                 |
| Server Name     | NULL             | 5 bytes max          | Refer to CA Server Name Uni Sip Server Name                                                   |
| [Time Server]   | Default<br>value | Usable<br>Characters | Description                                                                                   |

| User Name       | NULL | 30 bytes max | Username for WWW-Authentication.        |
|-----------------|------|--------------|-----------------------------------------|
| Password        | NULL | 30 bytes max | Password for WWW-Authentication.        |
| Register Expire | 3600 | 10- 99990    | Registration Expire Time in seconds (s) |
| Session Expire  | 1800 | 10- 99990    | Session Expire Time in seconds (s)      |
| Presence Expire | 600  | 10- 99990    | Presence Expire Time in seconds (s)     |

| 🗿 Web Configuration - Mi           | crosoft Internet Explo       | rer 📃                                                                                                    |            |
|------------------------------------|------------------------------|----------------------------------------------------------------------------------------------------|------------|
| Eile Edit View Favorite            | s <u>T</u> ools <u>H</u> elp |                                                                                                    | <b>.</b>   |
| 🕒 Back 👻 🕥 🕤 💌                     | ] 🗟 🏠 🔎 Sear                 | ch 🡷 Favorites 🤣 😥 - 嫨 📝 - 🛄 🎇 🐢 🎽                                                                                                    | »<br>Links |
| Address a http://192.168.0.        | 5:8080/section7.html         | Image: A state of the state of the state | Go Go      |
|                                    | <u>Main Page</u>             | <u>Configuration</u> System setup                                                                                                    | _ 1        |
| Entry List                         |                              | UniSip                                                                                                    |            |
| • ServerName                       | 10                           |                                                                                                    |            |
| <ul> <li>UrlScheme</li> </ul>      | 0                            |                                                                                                    | 1          |
| <ul> <li>Displayname</li> </ul>    | ABP Wi-Fi                    |                                                                                                    |            |
| <ul> <li>UserInfo</li> </ul>       | user                         |                                                                                                    |            |
| <ul> <li>UserName</li> </ul>       | user                         |                                                                                                    |            |
| <ul> <li>Password</li> </ul>       | asdd                         |                                                                                                    |            |
| RegisterExpire                     | 360                          |                                                                                                    |            |
| <ul> <li>SessionExpire</li> </ul>  | 180                          |                                                                                                    |            |
| <ul> <li>PresenceExpire</li> </ul> | 600                          |                                                                                                    |            |
|                                    | CHA                          |                                                                                                    | >          |
| 🕘 Done                             |                              | 🔮 Internet                                                                                                    |            |

(Figure 4)

#### 2.2.3 SipServer0/1

Here the Proxy server Domain (Domain Name), and Registrar (SIP registrar server address) can be set. If you set only the Domain, the Registrar will be set with the value entered for the Domain. For the Sip server, you can set a Primary (SipServer0) and Secondary (SipServer1) server.

| [SIP Server0/1] | Default<br>value | Usable<br>Characters | Description                     |
|-----------------|------------------|----------------------|---------------------------------|
| Domain          | NULL             | 50 bytes max         | Domain/Proxy name or IP address |
| Registrar       | NULL             | 50 bytes max         | Registrar Server or IP address  |

WirelessIP-5000 © Copyright2004, Hitachi Cable and ABP Technology, All rights reserved - 5 -

Keison Products www.keison.co.uk sales@keison.co.uk Tel: +44 (0)1245 600560 Fax: +44 (0)1245 600030

| 🖄 Web Configuration - Microsoft Internet Explorer     |          |
|-------------------------------------------------------|----------|
| Elle Edit View Favorites Iools Help                   | <b>A</b> |
| 🕞 Back 👻 💿 - 💌 🖻 🏠 🔎 Search 👷 Favorites 🤣 😥 - 🍑 🎇 - 📜 | Dinks "  |
| Address a http://192.168.0.5:8080/section11.html      | 💌 🛃 Go   |
| Main Page Configuration System setup                  |          |
| SipServer0                                            |          |
| Entry List Domain abptech.com Registrar               |          |
| CHANGE VALUE RESET                                    |          |
|                                                       |          |
|                                                       |          |
|                                                       | 2        |
| 😂 🖉 Inte                                              | rnet     |

(Figure 5)

### 2.2.4 OpenSip

Here you define advanced sip settings. See administrator manual for details

| [Open SIP]     | Default value | Usable<br>Characters | Description                                     |
|----------------|---------------|----------------------|-------------------------------------------------|
| T1             | 500           |                      | SIP T1 Timer value in milliseconds (ms)         |
| T2             | 4000          |                      | SIP T2 Timer Value in milliseconds (ms)         |
| DTMF Type      | 0             | 0,1,2                | DTMF transmission Type 0=RTP; 1=INFO; 2=RFC2833 |
| DTMF Dur       | 250           |                      | DTMF Duration value (ms)                        |
| MAX<br>Forward | 70            | 4 bytes max          | Max-Forwards Value                              |

|                                                                       | on memer synore                                     |         |
|-----------------------------------------------------------------------|-----------------------------------------------------|---------|
| Ele Edit View Favorites                                               | Iools Help                                          |         |
| 🌀 Back 🔹 🜍 🕤 🛃 🕻                                                      | 🗟 🐔 🔎 Search 👷 Favorites 🤣 😥 - 嫨 🔟 - 🗾 🛍 🐢          | * Links |
| dress 🕘 http://192.168.0.5:80                                         | 80/section13.html                                   | 🖌 🄁 G   |
|                                                                       | Main Page Configuration System setup                |         |
| Entry List<br>• T1<br>• T2<br>• DTMFType<br>• DTMFDur<br>• MAXFORWARD | 500<br>4000<br>0<br>100<br>70<br>CHANGE VALUE RESET |         |
|                                                                       |                                                     |         |

(Figure 6)

WirelessIP-5000 © Copyright2004, I

**Keison Products** 

© Copyright2004, Hitachi Cable and ABP Technology, All rights reserved

- 6 -

#### 2.2.5 WiFi

Wireless roaming and power saving settings can be changed here.

| [WiFi]                  | Default value | Usable Characters | Description                            |
|-------------------------|---------------|-------------------|----------------------------------------|
| RoamingDetection Signal | -79           | -103 to 0         | Signal Level to start roaming (in dbm) |
| PSAwakeTimeout          | 50            |                   | Used when Power Save is enabled        |
| PSAwakeActTimeout       | 400           |                   | Used when Power Save is enabled        |
| RoamWhenTxContError     | 10            |                   | Error % to start roaming               |
| RoamWhenRxContError     | 10            |                   | Error % to start roaming               |
| DisablePowerSave        | 0             | 0,1               | WLAN Power Save Enable(0) / Disable(1) |

| Web Configuration - Microsoft In           | iternet Explorer                     |           |
|--------------------------------------------|--------------------------------------|-----------|
| Eile Edit View Favorites Iools             | Help                                 |           |
| 🕒 Back 👻 🕥 - 💌 😰 🦿                         | 🔓 🔎 Search 🤺 Favorites 🥝 🔗 - 🌺 😥 - 🗔 | » Links » |
| Address a http://192.168.0.5:8080/sect     | ion21.html                           | 💌 🔁 Go    |
| No                                         | in Dage Configuration System astron  | ~         |
| 1413                                       | m rage Computation System setup      |           |
| Entry List                                 | WiFi                                 |           |
| <ul> <li>RoamingDetectionSignal</li> </ul> | -79                                  |           |
| <ul> <li>PSAwakeTimeout</li> </ul>         | 50                                   |           |
| <ul> <li>PSAwakeActTimeout</li> </ul>      | 400                                  |           |
| <ul> <li>RoamWhenTxContError</li> </ul>    | 10                                   |           |
| <ul> <li>RoamWhenRxContError</li> </ul>    | 10                                   |           |
| <ul> <li>DisablePowerSave</li> </ul>       | 0                                    |           |
| C                                          | CHANGE VALUE RESET                   | _         |
| Done .                                     | Totamat                              |           |
| El porte                                   | Internet 👹                           | - 4       |

(Figure 7)

#### 2.2.6 NetWork0/1

Here you define TCP/IP and wireless settings. Outbound Proxy for this specific network is also defined here:

| WirelessIP-5000 | © Copyrigl    | nt2004, Hitachi Cab  | ble and ABP Technology, All rights reserved - 7 - |
|-----------------|---------------|----------------------|---------------------------------------------------|
| Use WEP         | 0             | 0,1                  | WEP Enable(1)/Disable(0)                          |
| DNS1            | 0.0.00        | 16 bytes max         | DNS Server when DHCP Mode is disabled.            |
| Gateway         | 0.0.0.0       | 16 bytes max         | Gateway when DHCP Mode is disabled.               |
| Net Mask        | 255.255.255.0 | 16 bytes max         | Net Mask when DHCP Mode is disabled.              |
| Address         | 0.0.0.0       | 16 bytes max         | IP Address when DHCP Mode is disabled.            |
| Use DHCP        | 1             | 0,1                  | DHCP Mode Enable(1)/Disable(0)                    |
| SSID            | NULL          | 33 bytes max         | SSID Value                                        |
| [Network0]      | Default value | Usable<br>Characters | Description                                       |

| WEP Bits         | 0              | 0,1,2        | Number of WEP Key Bits; 64(0)/128(1)/256(2)      |
|------------------|----------------|--------------|--------------------------------------------------|
| Default Key      | 0              | 0 – 3        | Default WEP Key Index (0 - 3)                    |
| WEP Key0         | 00:00:00:00:00 | 87 bytes max | Index 0 WEP Key (64bits example: 00:00:00:00:00) |
| WEP Key1         | 00:00:00:00:00 | 87 bytes max | Index 1 WEP Key(64bits example: 00:00:00:00:00)  |
| WEP Key 2        | 00:00:00:00:00 | 87 bytes max | Index 2 WEP Key(64bits example: 00:00:00:00:00)  |
| WEP Key 3        | 00:00:00:00:00 | 87 bytes max | Index 3 WEP Key(64bits example: 00:00:00:00:00)  |
| Use 802.1x       | 0              | 0,1          | 802.1x Enable(1)/Disable(0)                      |
| 802.1x Mode      | 0              | 0,1          | 802.1x Mode MD5(0)/TLS(1)                        |
| 802.1x Name      | NULL           | 20 bytes max | User ID                                          |
| 802.1x Password  | NULL           | 20 bytes max | Password                                         |
| UPnP_SNAT_Mode   | 0              | 0,1,2        | Disable(0)/UPnP(1)/StaticNAT(2) mode setting     |
| SNAT External IP | 0.0.0.0        | 16 bytes max | External IP for Static NAT                       |
| SNAT Start Port  | 0              | 0 - 9000     | External Port for Static NAT                     |
|                  |                |              | Outhound moury name on ID. Specific next can b   |

SIP Oubound Proxy

Outbound proxy name or IP. Specific port can be defined. i.e. abpusa.com:5080

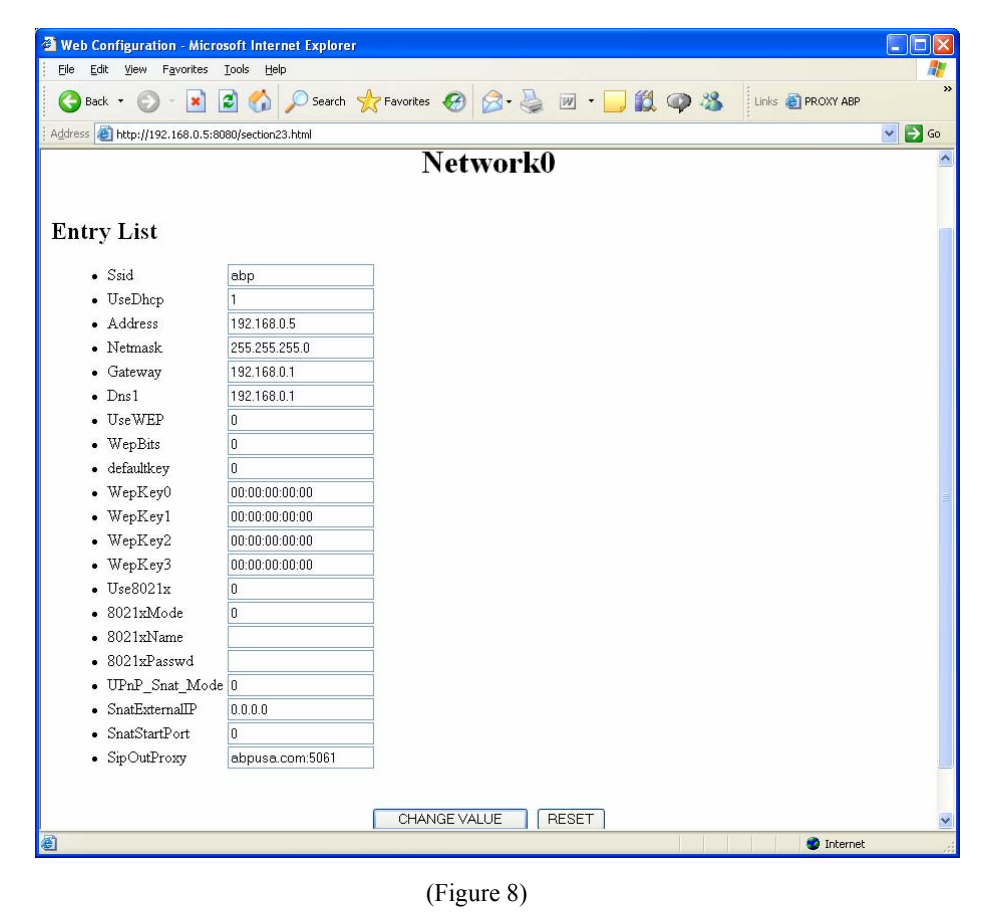

#### 2.2.7 SMS

WirelessIP-5000 © Copyright2004, Hitachi Cable and ABP Technology, All rights reserved - 8 -

Please see administrator manual

#### 2.2.8 Presence

Please see administrator manual

#### 2.3 System Setup

This screen is used to configure terminal management settings. To log in to the "System Setup" screen, you must authenticate yourself with a user name and password.By default, no password or user name is set. Click the [OK] button to log in to the "System Setup" screen.(Figure 9)

| 🗿 Web Configuration - Microsoft Internet Explorer       |           |
|---------------------------------------------------------|-----------|
| Elle Edit View Favorites Tools Help                     |           |
| 🕞 Back 🔹 🕥 - 🖹 🖻 🔥 🔎 Search 👷 Favorites 🤣 😥 - 嫨 🕅 - 🛄 🎎 | » Links » |
| Address a http://192.168.0.5:8080/sys.html              | 💌 🄁 Go    |
| Main Page Configuration System setup                    |           |
| System Setup                                            |           |
| Bootrom Version                                         |           |
| • ver 1.0.2                                             | 11        |
| Setup                                                   |           |
| • Load & Upgrade<br>• System<br>• WebServer Stop        |           |
| Reboot & Upgrade Nowl                                   |           |
| 🙆 Done 🧶 🔮 Internet                                     |           |

(Figure 9)

#### 2.3.1 Load & Upgrade

Your WirelessIP-5000's firmware can be upgraded here. First you need to setup a TFTP server and copy the new files to the root directory. The files you need are: loadrun.ini; ipphone.bz; g729a.bz and user.ini.

You need to do the following

- ① Specify the TFTP server's IP address under "Load Option" "TFTP Server" (see Figure 10).
- ② Under "Upgrade S/W", select "Application Upgrade" (see Figure 10).
- ③ Click the [CHANGE VALUE] button to save the configuration (see figure 10).
- ④ Reboot the terminal from the "System Setup" screen.

| 2 Web Configuration - Microsoft Internet Explorer                |        |             |
|------------------------------------------------------------------|--------|-------------|
| Elle Edit View Fgyvorites Iools Help                             | 47     |             |
| 🔇 bad: - 🔘 - 😹 📓 🐔 🔎 Search 👷 Favorites 🤣 🙆 - 🌉 🗐 - 🛄 🏭          | " Unis |             |
| Address 🗿 http://192.168.0.5:8080/load.html                      | ✓ 🔁 😡  |             |
| Main Page Configuration System setup                             | ^      |             |
| Load & Upgrade                                                   |        |             |
| Load Option                                                      |        |             |
| Upgrade S/W                                                      |        |             |
| <ul> <li>O Application Upgrade</li> <li>O Reboot Only</li> </ul> |        |             |
| CHANGE VALUE RESET                                               |        | (Eigung 10) |
| 👔 Done 🗳 Internet                                                | ×      | (rigure 10) |

WirelessIP-5000 © Copyright2004, Hitachi Cable and ABP Technology, All rights reserved

- 9 -